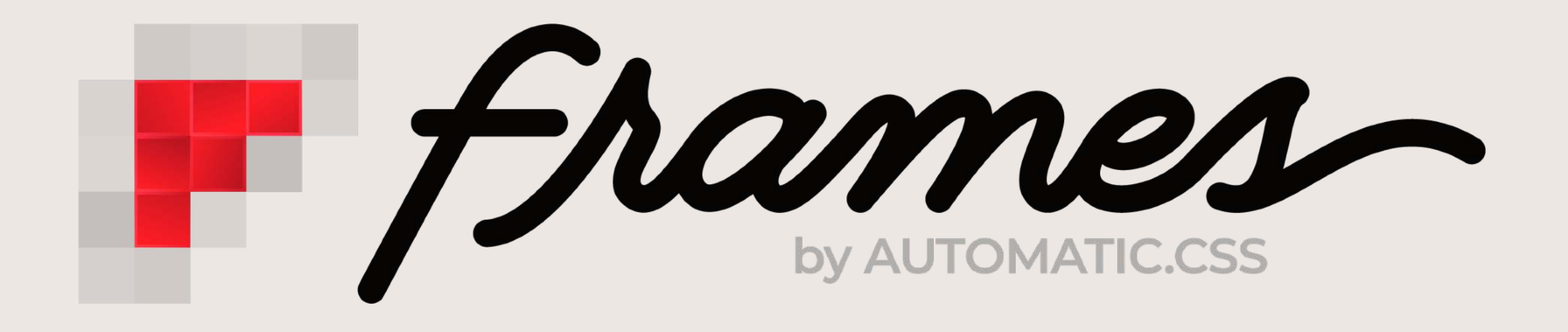

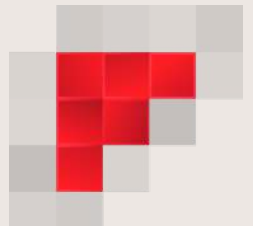

## Setup guide

You can find the complete setup and user guide in the ACSS private community under the Frames section. When you purchased your Frames license, you were automatically added to this section.

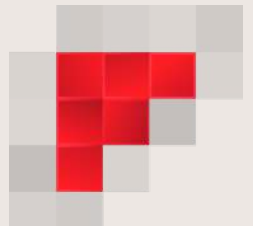

## Install & Activation

Your plugin file and license key are available in your account dashboard.

- Install & activate the Frames plugin.
- 2. Go to Automatic CSS > Frames License and activate your license key
- 3. Go to Bricks > Settings > Templates > Remote Templates and insert the following URL in the remote template URL field: <u>https://bricks.getframes.io</u>
- 4. Paste your license key in the Remote Templates Password field, then save Bricks settings
- 5. Open a page or template in Bricks and check that you can access the Remote templates

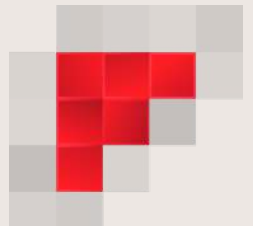

## Thank you!

We appreciate your purchase and are committed to making Frames the best wireframing, pre-design, and accessible component library on the market.

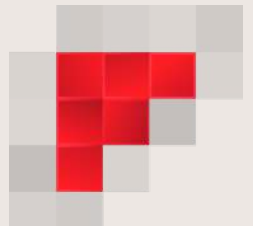